## ĐƯA ẢNH VÀO MỤC TÀI NGUYÊN

"**Tài nguyên**" là nơi lưu trữ tất cả hình ảnh, video của website. Khi muốn chèn ảnh vào bài viết thì trước hết phải đưa chúng vào danh mục tài nguyên!

Trên trang "**Tổng Quan**" => Chọn ô "**Tài Nguyên**" tại 1 trong 2 vị trí theo hình bên dưới.

| A this game | CMS : 🔶                                                                                                    |                                     |                           | Tin chân, berhan 🔹 👘 Tiếng Wêt 💌 |
|-------------|----------------------------------------------------------------------------------------------------|-------------------------------------|---------------------------|----------------------------------|
| the set     | Tang Ek vér Tángyér Trányvér Cál SB                                                                                        |                                     |                           |                                  |
| tenat       | szi pepes<br>Deng kereg lev tri<br>20.2 Me / de.et de. (0.000)                                                             | 🛢 finh anh 🧧 Wess 🖀 Àm thanh 🛢 KNac | Tiến kế<br>Mar ( số cana) |                                  |
| The second  | Eing then                                                                                                    |                                     | 06.4                      |                                  |
| c           | long lang di like<br>20.11 M (-) 27.46 (0) (0.02%)                                                                         |                                     | Bé as                     |                                  |
|             | 24 G0 Q1A                                                                                                    |                                     |                           |                                  |
|             | số lần truy cập : 1<br>số lần truy cập trang : 1<br>số trang / Lựot truy cập : 1<br>Thời tương truy cập tritinh - 00:00:00 | So lian trur cép<br>Liù             | •                         |                                  |

"Tài nguyên" gồm nhiều thư mục khác nhau như: Articles, Banner, Contact, Media v.v....

=> Chọn "Articles" để lưu trữ ảnh cho bài viết của website

| <b>f</b>    | 📰 TÁL NGUYÊN 🔍 |                                                                                                    |
|-------------|----------------|----------------------------------------------------------------------------------------------------|
| Tống quan   | I TAILEN       | TĂILÊN 🖬 👌 Z:                                                                                                |
| Nội dụng    | тни мис        | Tác vu *                                                                                                    |
| t           | ■ Cara Zt      |                                                                                                    |
| Tài nguyên  | E Banner       | Banner<br>30/10/2012 7/20 CH                                                                                 |
| Thành siên. | 🗆 🚞 Media      | Contact                                                                                                    |
| 30          |                | Media                                                                                                    |
|             |                |                                                                                                    |
|             |                |                                                                                                    |
| Pa          |                |                                                                                                    |
| Tống quan   |                |                                                                                                    |
|             | THÙNG RÁC      | TÂI LÊN 🔶 Articles                                                                                           |
| Nôi dung    | тни мџс        | Tác vụ 👻 🧮 🗱                                                                                                 |
| Ť           | Articles       | Cách-2<br>14/02/2014 10:09 SA, 183.69 KB, Độ phân giải: 900 x 743                                            |
| Tái nguyên  | Contact        | Anh-mới-được-tải-vôa-bài-viết<br>1402/2014 10:09 SA, 579.05 KB, Độ phần giải: 1700 x 832 MỘT CỐ LIÌNUL ẢNILL |
| Thành viên  | n 🚞 Media      | vnvn_web_design_about ĐÃ CÓ TRONG                                                                            |
| 30          |                | 28/11/2013 10:53 CH, 4.17 KB, Dé phán giải: 300 x 199<br>TÁI NGUYÊN<br>vnvn_web_design_news_01               |
| Cài đất     |                | 20/11/2013 11:00 CH, 19:12 KB, Đồ phần giải: 225 x 300                                                       |
|             |                | 28/11/2013 11:03 CH, 11:04 KB, Độ phần giải: 300 x 224                                                       |
|             |                | vnvn_web_design_news_03<br>28/11/2013 11:04 CH, 5:88 KB, Độ phân giải: 300 x 214                             |

Để tải ảnh mới vào "Articles" có hai cách như sau:

## CÁCH 1: TẠO THỰ MỤC CHỨA ẢNH THEO CÙNG CHỦ ĐỀ TRONG ARTICLES

| VINN CMS 3.0                                                                                                    |                                                                                                    |
|----------------------------------------------------------------------------------------------------|----------------------------------------------------------------------------------------------------|
| TÁLLÊN (A) Articles                                                                                                    |                                                                                                    |
| Chon tất cá<br>Bó chọn tất cá<br>10.09 SA, 153.59 KB, Đồ phán ciếi: 900 x 743                                                                     | Chọn tất cả<br>Bó chọn tất cả<br>10 09 SA, 183.89 KB, Độ phản giải: 900 x 74                                                                                                    |
| Xếp theo         ,           Juợc tải vôa bải viết         ,           Loc theo         ,           10 09 SA, 579 05 KB, Dộ phán giải: 1700 x 832 | Xép theo Loc theo Loc |
| Thư mục môi     D design_about     Tài lên     10.53 CH, 4 17 KB, Độ phản giải: 300 x 199                                                         | Tái lên<br>Tải lên<br>Tái lên                                                                                                    |
| Time         Xda         b_design_news_01           Di chuyến tới         11.00 CH, 19.12 KB, Độ phần giải: 225 x 300                             | Xóa         b_design_news_01           Di chuyến tới         11:00 CH, 10:12 KB, 05 phản giải: 225 x 300                                                                                                    |
| Ddi tên                                                                                                    | Dorten<br>virvin_web_design_news_02<br>26/11/2013 11/03 CH, 11.04 KB, 85 philin giải: 300 x 224                                                                                                    |

CÁCH 2: TẢI TRƯC TIẾP ẢNH LÊN ARTICLES

1. Cách 1: Tạo thư mục chứa ảnh trong Articles.

**Bước 1:** Chọn "**Tác vụ**" => "**Thư mục mới**" => Đặt tên cho thư mục mới (lưu ý để quản lý tài nguyên hiệu quả, nên đặt tên thư mục theo một chủ đề như: Tên trang hiển thị/tên bài viết /hoặc theo ngày tháng đăng bài)

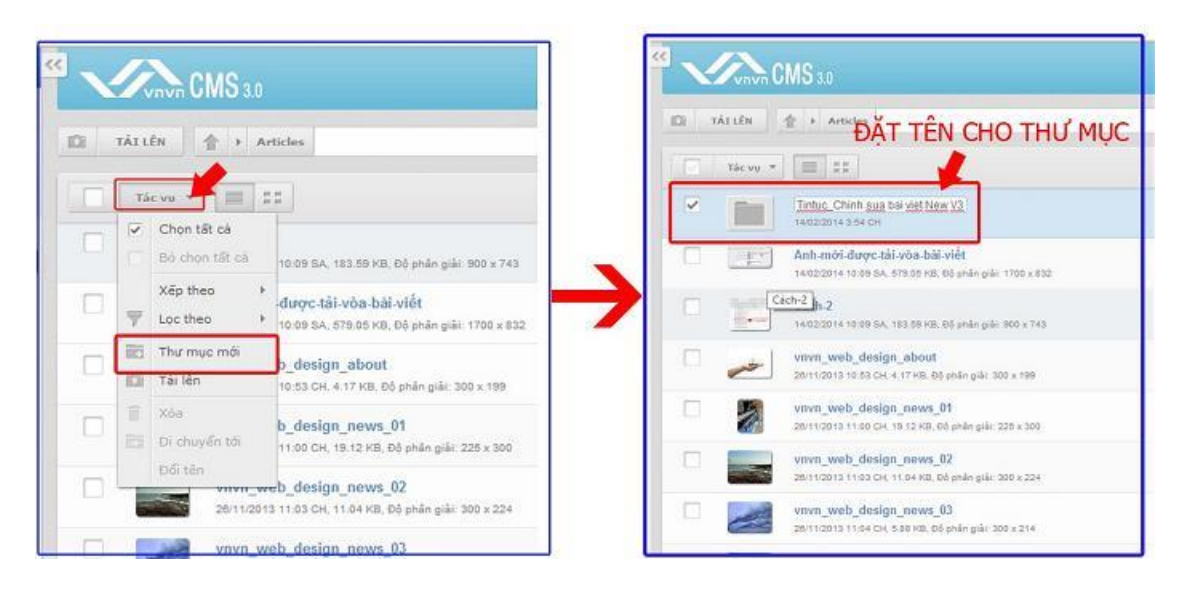

Bước 2: Chọn ảnh tải lên cho thư mục mới.

Nhấn đúp chuột vào thư mục mới tạo => chọn lệnh "**Tải lên**" từ vị trí 1 hoặc 2 như hình bên dưới.

## TẢI ẢNH LÊN THƯ MỤC CHỌN VỊ TRÍ 1 HOẶC 2

|                                                                                                    |                                        | Xia chân, lashan 👻 Tiếng Việt 👻 |
|----------------------------------------------------------------------------------------------------|----------------------------------------|---------------------------------|
| TĂT LÊN 🛉 + Articles + Tortoe_Chinh son h                                                                                 | et ess                                 | Tim Anton Q                     |
| 15c vo +                                                                                                    |                                        | Ψ Tatel =                       |
| Chon ták cá<br>bó dhon tář cá<br>Vářp tář cá<br>v Le theo v<br>Try Tuy muc mýk<br>Dí tří kin<br>Dí shuyển tář<br>Dis tiến | Thu mue nông<br>THƯ MỤC HIỆN ĐẠNG RÕNG |                                 |

|                                                                                                    | MS 3.0                                                                                    |
|----------------------------------------------------------------------------------------------------|-------------------------------------------------------------------------------------------|
| TÁI LÊN                                                                                                    | Articles THƯ MỤC VỪA ĐƯỢC TẠO                                                             |
|                                                                                                    | Tintuc_Chinh sua bai viet New V3.0<br>14/02/2014 3:54 CH                                  |
|                                                                                                    | Anh-mới-được-tải-vòa-bài-viết<br>14/02/2014 10:09 SA, 579.05 KB, Độ phân giải: 1700 x 832 |
| Min → Alth Call<br>Min → Alth Call<br>Min → Alth Call<br>Min → Alth Call<br>Min → Alth Call<br>Min → Min →<br>Min → Min →<br>Min →<br>Min → Min →<br>Min →<br>M | Cách-2<br>14/02/2014 10:09 SA, 183.59 KB, Độ phân giải: 900 x 743                         |
|                                                                                                    | vnvn_web_design_about                                                                     |

Bước 3: Chọn ảnh trong tập tin chứa ảnh để tải vào tài nguyên.

Nhấp chuột vào dấu + để liên kết với tập tin chứa ảnh => chọn ảnh => Chọn Open.

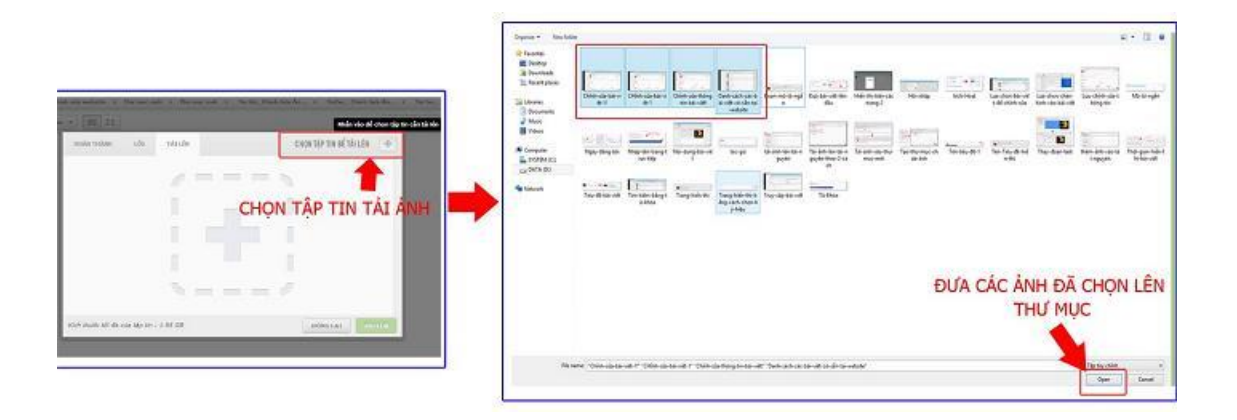

Bước 4: Hoàn tất tải ảnh lên thư mục mới.

Chọn "Tải Lên" để hoàn tất tải ảnh vào thư mục mới.

| nown i neen             | LÕI TÁI LÊN (4)          | CHỌN TẬP TIN ĐỂ TẢI LÊN 🚽 |
|-------------------------|--------------------------|---------------------------|
| Anh-mới-được-tải-vòa-l  | båi-viēt.jpg (579.83 Kb) | X                         |
| Đang chở                |                          |                           |
| Chinh-sửa-bài-viết-11.j | эд (356.39 Кb)           | ×                         |
| Đang chờ                |                          |                           |
| CHinh-sửa-bài-việt-1.jp | g (368.96 Kb)            | ×                         |
| Dang chở                |                          |                           |
| Chinh-sửa-thông-tin-bả  | il-vi€tl.jpg (458.16 Kb) | ×                         |
| Dang chở                |                          | CHỌN ĐỂ TẢI ẢNH LÊN       |
|                         | áp tin : 1.95 G8         | DÓNG LAL TÓTRÍC           |

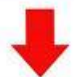

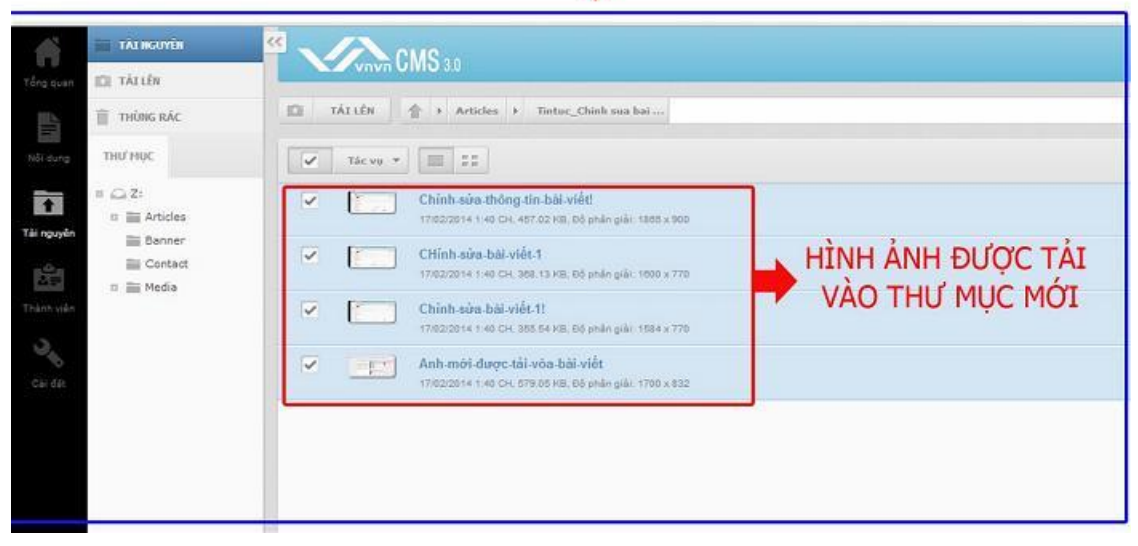

2. Cách 2: Tải ảnh trực tiếp ngoài Articles (không tạo thư mục).

(Cách này nhanh chóng, đơn giản, tuy nhiên sẽ gây khó khăn cho việc quản lý tài nguyên website lâu dài)

Bước 1: Chọn "Tài nguyên" => Articles => Chọn "Tải ảnh" tại vị trí 1 hoặc 2 theo hình bên dưới!

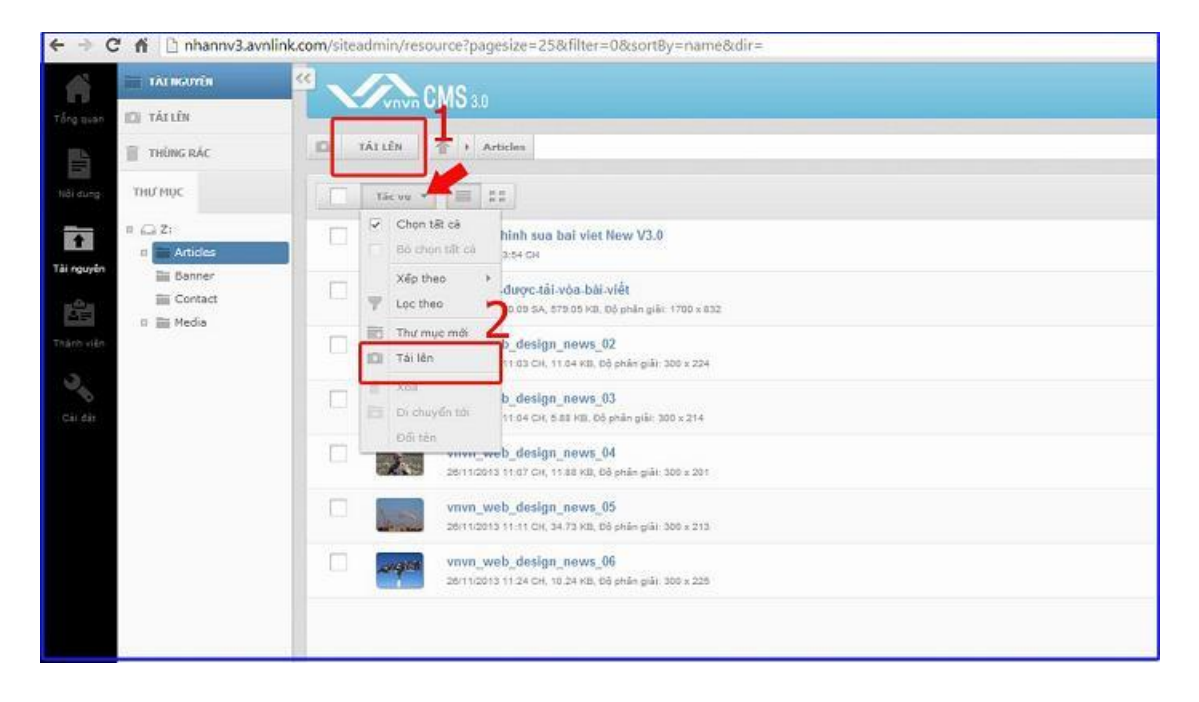

**Bước 2:** Chọn ảnh từ tập tin => Chọn "**Open**" để mở ảnh => Chọn "**Tải Lên**" để hoàn tất.

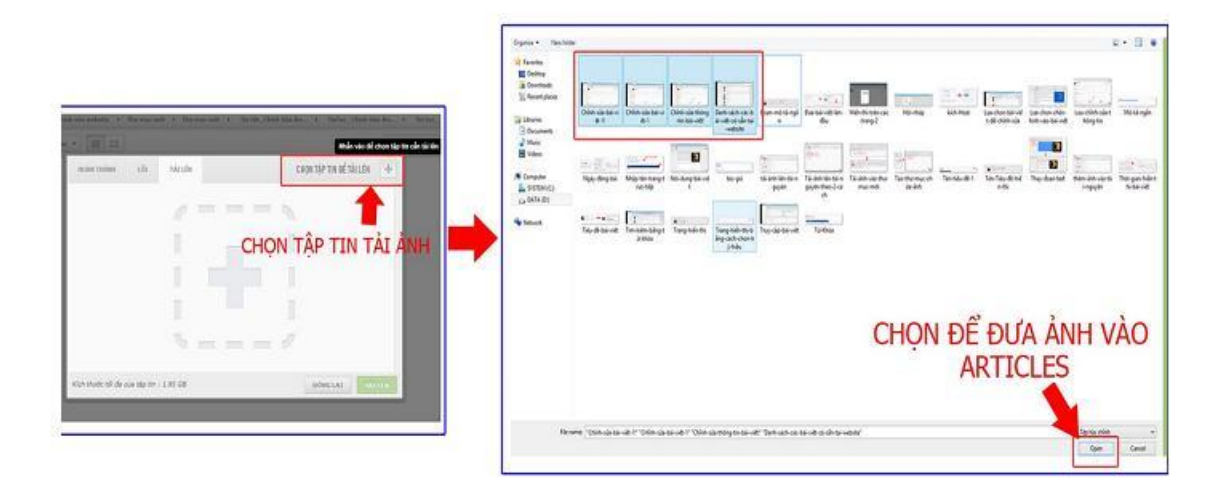

| HOÀN THÀNH          | LÔI          | TÁI LÊN (4)      | CHỌN TẬP TIN ĐỂ TẢI LÊN 🚽 |
|---------------------|--------------|------------------|---------------------------|
| Anh-mới-được-tải-v  | òa-bài-viết  | -jpg (579.83 Kb) | ×                         |
| Đang chờ            |              |                  |                           |
| Chinh-sửa-bài-viết- | 11.jpg (356  | .39 Kb)          | ×                         |
| Đang chờ            |              |                  |                           |
| CHinh-sứa-bài-viết- | 1.jpg (368   | 96 Kb)           | ×                         |
| Đang chờ            |              |                  |                           |
| Chinh-sửa-thông-ti  | n-bài-viết!. | jpg (458.16 Kb)  | ×                         |
| Đang chờ            |              |                  | CHỌN ĐỂ TẢI ẢNH LÊN       |
| Kích thước tối đa c | ủa tập tin   | : 1.95 GB        | ĐÓNG LẠI TÀI LÊN          |

Hình ảnh sau khi được tải lên sẽ hiển thị ngay bên ngoài Articles!

| ← → C ff 🗋 nhannv3.avni | ink.com/sheadmiry/resource?pagesize=25&filter=0&sortBy=name&dir=                          |                              | 12 =  |
|-------------------------|-------------------------------------------------------------------------------------------|------------------------------|-------|
| TALINGING               | CMS 30                                                                                    | Bit this, brins at Bit g V   | 48. ÷ |
| Trins RAC               | 😰 vikraliv 🕴 🛊 i Asistas                                                                  | Then hidro                   | Q,    |
| THU/HOC                 | 10 m m + 10 11                                                                            | <b>T</b> 13                  | Red + |
| P (G Z)                 | Chinh san tháng th bái viết<br>Viticoti 4 5 to ce. 40 x0 40 do anh các liệt x thi         |                              | 0     |
| Cortast                 | CHinh sóla bal viót.1 Trozozti 4 to co sas ta va el pología masu ree                      | HINH ANH TAI LEN THEO CACH 2 | 0     |
| a mitteda               | Chinh sale bar sile 11<br>rrocci 4110 octation and Moren plic mark 170                    |                              | 0     |
| Chinasi                 | 🗶 👔 Ant-mód darge tál-star bal solet                                                      | and the second street        | 0     |
|                         | Tintur, Chinh tua hai site New V3.0<br>14020314354 Ge                                     | THU MUC CHUA ANH             |       |
|                         | Anth-mol-duryc fail-woo-bel-wool<br>recorder acceler, structure, by sede gain, 1900 a the |                              | 0     |
|                         | VITER_Web_design_mews_02<br>26110313 1103 CH 11.64 FD.00 selengide 306 + 224              |                              |       |
|                         | www.wwb.design_news_00                                                                    |                              |       |

Sau khi thực hiện thành công tải ảnh lên thư mục "Tài nguyên"! Bạn sẽ dễ dàng hơn khi thực hiện các thao tác chỉnh sửa- chèn hình ảnh vào một bài viết!

Mời bạn theo dõi hướng dẫn quản trị website VNVN CMS 3.0 <u>http://cms.vnvn.com/p102/huong-dan</u>